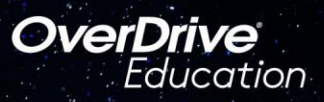

## The student reading app

Sora offers the opportunity for students to explore and read age-appropriate e-books, audiobooks, and magazines from **Eastside Union School District** and LA County Library.

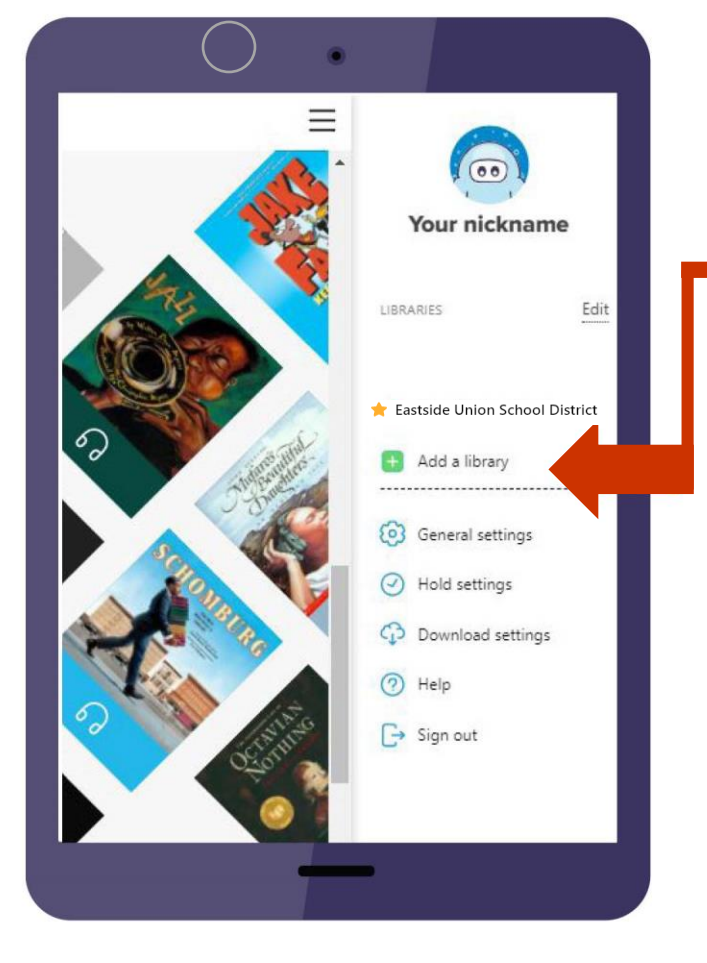

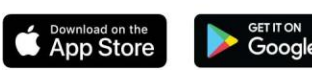

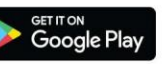

## **ON YOUR SCHOOL TABLET or CHROMEBOOK:**

Log in to your EUSD Google account, go to your Classlink Launchpad by clicking the house icon (to the left of your URL box) or selecting Classlink in the "eastsideusd.org bookmarks" dropdown.

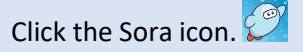

Create your profile: Click the Menu Icon 🖲 , then click the airplane icon to add your profile information.

Add LA County e-books: Under your profile, select "+ Add a library" and enter LA County.

Sora typically searches one library at a time—either EUSD or LA County. To switch libraries, go to the Menu and check the library you want to search.

Home: Shows notes, highlights, and defined words. **Explore**: Browse and check out. Shelf: Where your borrowed books are stored (and can be returned or renewed.

Me: Your profile, settings, and achievements.

Video demonstration:

https://drive.google.com/file/d/1LIpwq5KJIm2FYdraUKIIC5xzOJ NSUwm-/view?usp=sharing

## **ON YOUR PERSONAL DEVICE:**

Install the Sora app from the Apple App Store or Google Play Store, or go to https://soraapp.com/library/eastsideusd, select "Sign in using Eastside Union School District," then select your EUSD Google account.

Need Help? E-mail Deb Sabol, District Library Supervisor, at dsabol@eastsideusd.org